## คู่มือการยื่นขอเสียอากรแสตมป์เป็นตัวเงิน อ.ส.9

1. เข้าเว็บไซต์กรมสรรพากร (<u>https://www.rd.go.th</u>) เลือกเมนูชำระอากรแสตมป์

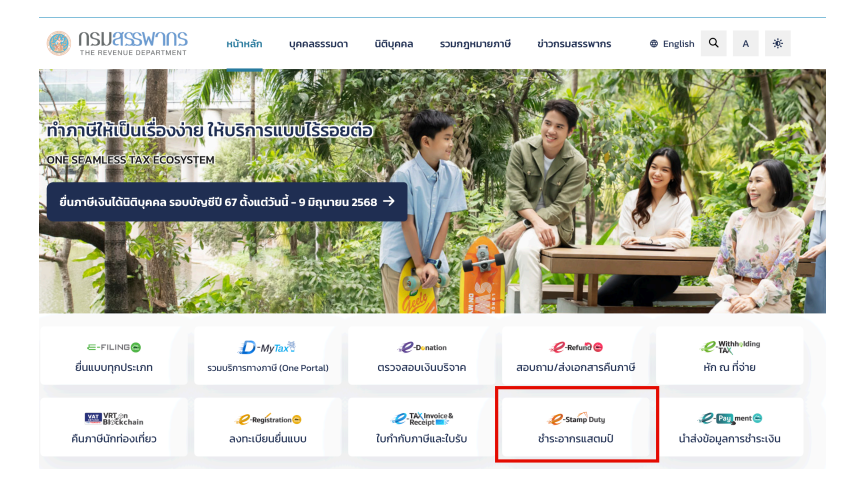

2. เลือกเมนู ขอเสียอากรแสตมป์ ยื่นขอเสียอากรแสตมป์เป็นตัวเงิน อ.ส.9

| -FILING<br>อัฟสลัง ซึมมบนละชำระกาษีออนไลม่ |                    |                                                                         |                |                                                                               |                                                                   |
|--------------------------------------------|--------------------|-------------------------------------------------------------------------|----------------|-------------------------------------------------------------------------------|-------------------------------------------------------------------|
|                                            | ขอเสียอากรแสตมป์เเ | ป็นตัวเงิน สำหรับตราสารอิเล็ก                                           | ทรอนิกส์ อ.ส.9 |                                                                               |                                                                   |
|                                            |                    | คำแนะนำ<br>เกี่ยวกับตราสาร<br>อิเล็กทรอนิกสัและขั้น<br>ดอนการขอเสียอากร |                | ขอเสียอากร<br>แสตมป์<br>ยื่นขอเสียอากรแสตมป์<br>เป็นตัวเงิน อ.ส.9             | ใบเสร็จรับเงิน/<br>เอกสาร<br>ขอใบเสร็จรับเงินและ<br>เอกสารหลักฐาน |
|                                            |                    | ตรวจสอบการเสีย<br>อากรแสตมป์<br>ขอตรวจสอบการชำระ<br>ค่าอากร             | <b>Ø</b> API   | ส่งข้อมูลทาง API<br>การขอเสียอากร<br>แสตมป์เป็นตัวเงินทาง<br>API ของกรมสรรพกร |                                                                   |

3. ทำการเข้าระบบชื่อผู้ใช้งานของบริษัท หรือ Tax SSO

| 5                     | ະບບขอเสียอากຣແสตมป์ເປ็นตัวเงิ     | น สำหรับตราสารอิเล็กทรอนิกส์ อ.ส.9            |
|-----------------------|-----------------------------------|-----------------------------------------------|
| เข้า                  | ສູ່ຣະບບທ້ວຍ Digital ID            | เข้าสู่ระบบด้วย RD ID                         |
|                       |                                   | เลขประจำตัวผู้เสียภาษีอากร หรือ ชื่อผู้ใช้งาน |
| ThalD                 | แอปพลิเคชัน ThalD                 |                                               |
| 🕼<br>ເປົາຕັ <b>ບ</b>  | ແວປພລົເຄຮັບເປົ່າຫັນ               | รหัสผ่าน                                      |
| nd                    | ແວປພลิเคชันธนาคาร                 | ٥                                             |
|                       |                                   | ไม่มีบัญชี? <b>สมัครสมาชิก ลืมรหัสผ่า</b> เ   |
| สำหรับบุค             | เคลธรรมดา เข้าสู่ระบบด้วย Digital | ເຫັາສູ່ຣະບບ                                   |
| ID เพอเซา<br>ยิ่งขึ้น | ปรการระบบ ไดสะดวกและปลอดภย        | หรือ เข้าสู่ระบบด้วย                          |
|                       | <u>Digital ID ñoo:ls</u>          | Tax SSO                                       |

4. หน้าข้อมูลทั่วไป ตรวจสอบข้อมูลและกดทำรายการต่อไป

| ,                                          | ouarbu riturcuin           | ···· (ลิ)<br>ยินอันกรยั่มเหน  |
|--------------------------------------------|----------------------------|-------------------------------|
| ່ວມູລພູ້ขอเสียอากรแสตมป์                   |                            |                               |
| เลขประจำตัวผู้เสียภาษีอากระ <b>010055!</b> | <b>0123456</b> สาขาที่:    |                               |
| ชื่อ: บริษัท ไทยสยาม จำกัด                 |                            |                               |
| ที่อยู่:                                   |                            |                               |
| อาคาร:                                     | ห้องเลขที่:                | ðuñ:                          |
| หมู่บ้าน:                                  | เลขที่: 123/456            | អប៉ូពីៈ                       |
| ตรอก/ซอย:                                  | แยก:                       | ถนนะ ลาดพร้าว                 |
|                                            | ວຳເກວ/ເບຕ: <b>ຈຸດຸຈັກຈ</b> | จังหวัด: <b>กรุงเทพมหานคร</b> |
| ตำบล/แขวง: จอมพล                           |                            |                               |

5. หน้าคำนวณอากรุ กรอกข้อมูลดังนี้

5.1 ประเภทการยื่นตราสาร เลือก "ตราสารกระดาษ"

5.2 ลักษณะตราสารอิเล็กทรอนิกส์

5.2.1 ลักษณะแห่งตราสาร เลือก "ตราสาร 7 ใบมอบอำนาจ"

5.2.2 ผู้ขอเสียอากรแสตมป์ในฐานะ เลือก "ผู้มอบอำนาจ″

5.3 รายละเอียดเกี่ยวกับสัญญา

5.3.1 หมายเลขอ้างอิงตร<sup>้</sup>าส<sup>้</sup>ารอิเล็กทรอนิกส์ "เว้นว่างไว้"

5.3.2 สัญญาเลขที่ ระบุ "เลขที่สัญญาจากสัญญาแต่งตั้งตัวแทน หักภาษี ณ ที่จ่าย″

5.3.3 ลงวันที่ ระบุ "วันที่ในสัญญาแต่งตั้งตัวแทน หักภาษี ณ ที่จ่าย"

- 5.3.4 วัน เดือน ปี ที่เริ่มดันสัญญา ระบุ "วันที่มีผลบังคับใช้ในสัญญาแต่งตั้งตัวแทน หักภาษี ณ ที่จ่าย"
- 5.3.5 วัน เดือน ปี ที่สิ้นสุดสัญญา "เว้นว่างไว้″

5.4 รายละเอียดเกี่ยวกับตราสาร

5.4.1 รายละเอียดการมอบอำนาจ ระบุ "แต่งตั้งตัวแทนหักและนำส่งภาษีหัก ณ ที่จ่าย″

5.4.2 เงื่อนไขการมอบอำนาจ เลือก "ม<sup>่</sup>อบอำนาจให้บุคคลคนเดียวหรือหลายคนร่วมกระทำการมากกว่า ครั้งเดียว″

5.4.3 ค่าอากรแสตมป์ 30 บาท (ระบบขึ้นอัตโนมัติ)

| ประเภทการยื่นตราสาร                                                                                               |                                   |                                        |  |
|----------------------------------------------------------------------------------------------------|-----------------------------------|----------------------------------------|--|
| ⊖ตราสารอิเล็กทรอนิกส์ ®ตราสารกระดาษ <b>5.1</b>                                                                    |                                   |                                        |  |
| ลักษณะตราสารอิเล็กทรอนิกส์                                                                                        |                                   |                                        |  |
| ลักษณะแห่งตราสาร*                                                                                                 | ผ้ขอเสียอากรแสตมบ์                | ∣ในธานะ <b>*</b>                       |  |
| ตราสาร 7 ใบมอบอำนาจ <b>5.2.1</b>                                                                                  | <ul> <li>✓ ผู้มอบอำนาจ</li> </ul> | <b>5.2.2</b> ~                         |  |
| รายละเอียดเกี่ยวกับสัญญา                                                                                          |                                   | 🔟 ຄ້າงข้อมูล                           |  |
| หมายเลขอ้างอิงตราสารอิเล็กทรอนิกส์                                                                                |                                   |                                        |  |
| สัญญาเลซที่ *                                                                                                    | ลงวันที่ *                        |                                        |  |
| TUC-0105550123456-01/07/2568 5.3.2                                                                                | 01/07/2568 5.3.3                  |                                        |  |
| วัน เดือน ปี ที่เริ่มต้นสัญญา                                                                                     | วัน เดือน ปี ที่สิ้นสุดสัญญา      |                                        |  |
| 08/07/2568 <b>5.3.4</b>                                                                                           |                                   |                                        |  |
| Insณีตราสารจัดทำขึ้นในต่างประเทศ และนำเข้ามาในประเทศไทย<br>กรณีตราสารจัดทำขึ้นในต่างประเทศ และนำเข้ามาในประเทศไทย |                                   |                                        |  |
| รายละเอยดเกยวกบตราลาร                                                                                             |                                   |                                        |  |
| รายละเอยดการมอบอานาจ <b>*</b><br>แต่งตั้งตัวแทนหักและนำส่งภาษีหัก ณ ที่จ่าย <b>5.4.1</b>                          |                                   |                                        |  |
| เงื่อนไขการมอบอำนาจ*<br>มอบอำนาจให้บุคคลคนเดียวหรือหลายคนร่วมกระทำการมากกว่าครั้งเดียว 5.                         | 4.2                               | x ~                                    |  |
|                                                                                                    | ค่าอากรแ <i>ะ</i>                 | ເຫມປ໌ (30 ບາກ ຕ່ອ 1 ຊບັບ) <b>5.4.3</b> |  |
|                                                                                                    |                                   | 30.00                                  |  |
|                                                                                                    | รวมค่าอาก                         | ารแสตมป์ 30.00                         |  |

## อ้างอิงข้อมูลจากสัญญาแต่งตั้งด้วแทน หักภาษี ณ ที่จ่ายฯ

|                       |                                                                                                    | วันที่01//                                                                                                    |
|-----------------------|----------------------------------------------------------------------------------------------------|----------------------------------------------------------------------------------------------------|
|                       | เลขที่สัญญา (เลขประจำดัวผู้เสียภาษี-วัน/เดือน/ปี พ.ศ .)                                                                                                    | TUC010555012345601/.07/.2568                                                                                                    |
| รัชด<br>หรือ<br>ค่สัง | .01055550123456ต่อไปในสัญญานี้เรียกว่า "บริษัทผู้จ<br>บริษัท ทรูมูฟ เอช ยูนิเวอร์แซล คอมมิวนิเคชั่น จำกัด สำนั<br>จาภิเษก แขวงห้วยขวาง เขตห้วยขวาง กรุงเทพมหานคร 10310 โดย<br>อฝู่รับมอบอำนาจ และเลขประจำตัวผู้เสียภาษี 0105553045044 ต่<br>อุปอาวชั้นสองป่วยตุอองอับดังนี้ | ง <b>ายเงินได้</b> " กับ<br>กงานแห่งใหญ่ตั้งอยู่ที่ 18 อาคารทรูทาวเวอร์ ถนน<br>ผู้มีอำนาจลงนาม<br>อไปในสัญญานี้เรียกว่า " <b>บริษัทด้วแทน</b> "                     |
| 1.                    | บริษัทผู้จ่ายเงินได้ดกลงแต่งดั้งให้บริษัท ทรูมูฟ เอช ยูนิเวอร์แซล ค<br>ตัวแทนเพื่อดำเนินการหักภาษี ณ ที่จ่ายแทนบริษัทผู้จ่ายเงินได้ โดย<br>รายการภาษีเงินได้หัก ณ ที่จ่าย และนำส่งภาษีเงินได้หัก ณ ที่จ่าย แ<br>กรมสรรพากร                                                  | อมมิวนิเดขั้น จำกัด ผู้ถูกหักภาษี ณ ที่จ่ายเป็น<br>งให้บริษัทด้วแทน มีหน้าที่หักภาษี ณ ที่จ่าย ยื่นแบบ<br>เทนบริษัทผู้จ่ายเงินได้ผ่านระบบอิเล็กทรอนิกล์ของ<br>5.3.4 |
| 2.                    | สัญญาแต่งตั้งตัวแทนฯ ฉบับนี้ มีผลบังคับใช้ตั้งแต่วันที <mark>่98.ก.ค.</mark><br>และให้มีผลไปจนกว่าบริษัทผู้จ่ายเงินได้ยกเลิกการใช้บริการของบริษั<br>แจ้งยกเลิกการแต่งตั้งตัวแทนจากอีกฝ่าย                                                                                   | <u>.2568</u> .[5 วันทำการหลังจากวันที่ยื่นเอกสาร]<br>รัทดัวแทน หรือฝ่ายใดฝ่ายหนึ่งมีหนังสือบอกกล่าว                                                                 |

 ส่วนของข้อมูลคู่สัญญา(ผู้รับมอบอำนาจ) ให้กรอกข้อมูลของแต่ละผลิตภัณฑ์/บริการ ที่ลูกค้าใช้งาน และกด ทำรายการต่อไป

| ผลิตภัณฑ์/บริการ               | ทรูมูฟเอช                                        | ทรูออนไลน์                              | ทรูวิชั่นส์              |
|--------------------------------|--------------------------------------------------|-----------------------------------------|--------------------------|
| เลขประจำตัวผู้เสีย<br>ภาษีอากร | 0105553045044                                    | 0105549025026                           | 0105551056821            |
| ประเภทสาขา                     | สำนักงานใหญ่/ไม่มีสาขา                           | สำนักงานใหญ่/ไม่มีสาขา                  | สำนักงานใหญ่/ไม่มีสาขา   |
| คำนำหน้าชื่อ                   | บริษัท                                           | บริษัท                                  | บริษัท                   |
| ชื่อ                           | ทรูมูฟ เอช ยูนิเวอร์แซล คอม<br>มิวนิเคชั่น จำกัด | ทรู อินเทอร์เน็ต คอร์<br>ปอเรชั่น จำกัด | ทรู วิชั่นส์ กรุ๊ป จำกัด |
| ที่อยู่/ อาคาร                 | ทรูทาวเวอร์                                      | ทฐทาวเวอร์                              | ทิปโก้                   |
| เลขที่                         | 18                                               | 18                                      | 118/1                    |
| ถนน                            | รัชดาภิเษก                                       | รัชดาภิเษก                              | พระราม 6                 |
| จังหวัด                        | กรุงเทพมหานคร                                    | กรุงเทพมหานคร                           | กรุงเทพมหานคร            |
| แขวง                           | ห้วยขวาง                                         | ห้วยขวาง                                | พญาไท                    |
| เขด                            | ห้วยขวาง                                         | ห้วยขวาง                                | พญาไท                    |
| รหัสไปรษณีย์                   | 10310                                            | 10310                                   | 10400                    |

| 🔿 กรณีเป็นบุคคลธรรมดา 🛛 🔘   | กรณีเป็นนิติบุคค | ล                                   |            |                   |   |
|-----------------------------|------------------|-------------------------------------|------------|-------------------|---|
| ๏ อยู่ในประเทศไทย  ○ อยู่ใน | ต่างประเทศ       |                                     |            |                   |   |
| ลขประจำตัวผู้เสียภาษีอากร*  | ประเภทสาข        | ٦*                                  | เลขที่สาขา |                   |   |
| 0-1055-53045-04-4           | สำนักงานให       | ญ่/ไม่มีสาขา × ~                    |            |                   |   |
| ำนำหน้าชื่อ <b>*</b>        | ชื่อ*            |                                     |            |                   |   |
| มริษัท × ∿                  | ทรมฟ เอ          | ช ยูนิเวอร์แซล คอมมิวนิเคชั่น จำกัด |            |                   |   |
| ที่อยู่: อาคาร              |                  | ห้องเลขที่                          |            | ชั้นที่           |   |
| ทรูทาวเวอร์                 |                  |                                     |            |                   |   |
| หมู่บ้าน                    |                  | เลขที่*                             |            | หมู่ที่           |   |
|                             |                  | 18                                  |            |                   |   |
| ทรอก/ซอย                    |                  | แยก                                 |            | ถนน               |   |
|                             |                  |                                     |            | รัชดาภิเษก        |   |
| จังหวัด*                    |                  | อำเภอ/เขต*                          |            | ตำบล/แขวง*        |   |
| ารุงเทพมหานคร               | ~                | ห้วยขวาง                            | × ~        | ห้วยขวาง          | × |
| รหัสไปรษณีย์*               |                  | จำนวนคู่สัญญาร่วม: <sub>0</sub>     | คน         | + ເພັ່ມຄູ່ສັດງດງາ |   |
| 10310                       | × ×              |                                     |            |                   |   |

## 7. หน้ายืนยันการยื่นแบบ กดยืนยันยื่นแบบ

| แบบขอเสี                     | ຍວາກຣແສຫມປ໌ເປີ້ແຫ້ວ                                                                                                    | ນເຈັนสำหรับตราสาธ                                                                                                    | อิเล็กทรอนิกส์ อ.ส.9 |
|------------------------------|----------------------------------------------------------------------------------------------------|----------------------------------------------------------------------------------------------------|----------------------|
|                              | ເຊັ່ງ ເພິ່ງ ເພິ | ເຊຍ ເພິ່ງ ເພິ່ງ ເ | ເພີ່ມ                |
| ายละเอียดการยื่นแบบ          |                                                                                                    |                                                                                                    |                      |
| ลักษณะแห่งตราสาร             |                                                                                                    |                                                                                                    | ตราสาร 7 ใบมอบอำนาจ  |
| ผู้ขอเสียอากรแสตมป์ ในฐานะ   |                                                                                                    |                                                                                                    | ผู้มอบอำนาจ          |
| ລຳດັບກາรยื่นแบบ              |                                                                                                    |                                                                                                    | ยื่นปกติ             |
| จำนวนเงินค่าอากรแสตมป์       |                                                                                                    |                                                                                                    | 30.00 บาท            |
| ายการที่ต้องชำธะ             |                                                                                                    |                                                                                                    |                      |
| จำนวนเงินที่ต้องชำระทั้งสิ้น |                                                                                                    |                                                                                                    | 30.00 บาท            |
| ต้องชำระภายในวันที่          |                                                                                                    |                                                                                                    | 16 กรกฎาคม 2568      |
| ioun                         | ลับ                                                                                                    | ພົມພ໌ແບບຣ່າຈ                                                                                                    | ยืนยันยื่นแบบ        |

8. กดชำระภาษีเพื่อทำการชำระ และกดพิมพ์แบบเพื่อตรวจสอบ

| IIUU               | ນວເສีຍວາກຣແສຫມປ໌                        | เป็นตัวเงินสำหรับตราสารส่                   | วิเล็กทรอนิกส์ อ.ส.9           |          |
|--------------------|-----------------------------------------|---------------------------------------------|--------------------------------|----------|
|                    | ()<br><sup>ชอบูลก่อม</sup><br>ยื่นแบบขอ | ເຊັຍอากรแสตมป์เป็นตัวเงิ                    | ()<br>อันยันทะชั้นแบบ<br>นอส.9 |          |
|                    | ารมสรรมการได                            | <b>รั</b> บข้อมูลตามแบบ อส.9 ของท่านเธีย    | ມຮັວຍແຕ້ວ                      |          |
| ແຕ່ຍັນ             | งไม่ถือว่าท่านได้ยื่นแบบฯ จน            | กว่าท่านจะได้มำธะเงินภาษีเต็มตามจำนว        | นที่ท่านได้ยื่นธายการไว้แล้ว   |          |
|                    |                                         | หมายเลขอ้างอิงการยื่นแบบ                    |                                |          |
|                    |                                         | P090035666193                               |                                |          |
| เล                 | ขประจำตัวผู้เสียภาษีอากร                |                                             | ชื่อ                           |          |
|                    | 0105550123456                           |                                             | บริษัท ไทยสยาม จำกัด           |          |
|                    | สถานะการยื่นแบบ<br>"รอขำระเงิน"         |                                             |                                |          |
|                    |                                         | รวมจำนวนเงินต้องชำระทั้งสิ้น                |                                |          |
|                    |                                         | 30.00 บาท                                   |                                |          |
|                    | បែត                                     | ดขำระเงินภายในวันที่ <b>16 กรกฎาคม 2568</b> |                                |          |
| ไปยังหน้าจอยื่นแบบ |                                         |                                             | ພົມພໍາເບບເພື່ອຕຣວຈສອບ          | ชำธะภาษี |

## 9. หน้ารายละเอียดการชำระ ให้เลือกช่องทางชำระ และชำระเงิน

| มายเลขอ้างอิงการยื่นแบบ<br>090035666193                        | ประเภทแบบ<br>อ.ส.9                                                                                                    | เดือนปีภาษี<br>00/2025                                                                 | ชำระภายในวันที่<br>16/07/2568                    |
|----------------------------------------------------------------|----------------------------------------------------------------------------------------------------|----------------------------------------------------------------------------------------|--------------------------------------------------|
| จำนวนเงินที่ต้องชำระทั้งสิ้น<br>(ก่านได้รับการยกเว้นเศษของบาท) |                                                                                                    |                                                                                        | 30.00                                            |
| กรุณาเลือกช่องทางชำระเ                                         | งินด้านล่าง                                                                                                    |                                                                                        |                                                  |
| รูรูรูรูรูรูรูรูรูรูรูรูรูรูรูรูรูรูรู                         | E-Payment<br>บริการชำรงจินน่าน<br>E-Payment เก่าเช่องทาง<br>อนาคารที่รองรับ                                                     | Credit Card<br>บริการข่างเงินผ่าน<br>Internet Credit Card<br>ผ่านข่อตามขนาศารที่จองรับ | สามารถางการการการการการการการการการการการการการก |
|                                                                | ช่องหางอื่น ๆ<br>บริการข้ามระนินกับชุล<br>ทำวรสัมกิจงา Sip<br>ผ่านช่อหาง Couter Service,<br>ATM.nitemet,<br>Tele-Banking.Mobile |                                                                                        |                                                  |

10. เมื่อชำระภาษีเรียบร้อย ให้เข้าเมนู ใบเสร็จรับเงิน/เอกสาร และกดปุ่มรูปกุญแจในส่วนของรายการเอกสาร เพื่อ ดาวโหลด ``รายละเอียดการขอเสียอากรแสตมป์เป็นตัวเงินสำหรับตราสารอิเล็กทรอนิกส์'' เพื่อใช้ประกอบใน สัญญาแด่งตั้งตัวแทน หักภาษี ณ ที่จ่าย

| ยื่นแ | UU     | รายการรอชำระ                 | ใบเสร็จรับเงิน/เอกสาร |                    |               |             |           |
|-------|--------|------------------------------|-----------------------|--------------------|---------------|-------------|-----------|
| ายการ | เอกส   | สาร                          |                       |                    |               |             |           |
| เลขปร | ะจำตั  | วผู้เสียภาษีอากระ            | 0105550123456         |                    |               |             |           |
| ชื่อ: | บริษั  | ท ไทยสยาม จำกัด              |                       |                    |               |             |           |
|       |        |                              |                       | รายการเอกสาร       |               |             |           |
| ลำด่  | จับที่ | หมายเลขอ้างอิง<br>การยื่นแบบ | ลักษณะแห่งตราสาร      | วันที่ชำระ<br>อากร | ค่าอากรแสตมป์ | ค่าปรับอาญา | ดำเนินการ |
|       | 1      | P090035666193                | ตราสาร 7 ใบมอบอำนาจ   | 10/06/2568         | 30.00         | 0.00        | 🔉 🖹 🗄 💋   |
|       |        |                              |                       |                    |               |             | < 1 >     |

ตัวอย่าง เอกสารรายละเอียดการขอเสียอากรแสตมป์เป็นตัวเงินสำหรับตราสารอิเล็กทรอนิกส์ (ที่ต้องแนบ ประกอบในสัญญาแต่งตั้งตัวแทน หักภาษี ณ ที่จ่าย)

| a d           | รหัสรับรองการเสียอากรแสตมป์ 99616806109238608522                                                 |
|---------------|--------------------------------------------------------------------------------------------------|
| เลือกยีน<br>* | <b>ตราสาร</b> ตราสารอิเล็กทรอนิกส _ <b>✓</b> ตราสารกระดาษ                                        |
| ผูขอเสีย      | เอากรแสตมป์                                                                                      |
|               | เลขประจำตัวผู้เสียภาษีอากร 0 1 0 5 5 5 0 1 2 3 4 5 6<br>สาขาที่                                  |
|               | ชื่อผู้ขอเสียอากรแสตมป์ บริษัท ไทยสยาม จำกัด                                                     |
|               | ในฐานะ ผู้มอบคำบาจ                                                                               |
| ค่สัญถ        | in                                                                                               |
| €<br>1€¢      | เลขประจำตัวผู้เสียภาษีอากร 0 1 0 5 5 5 3 0 4 5 0 4 4                                             |
|               | สาขาท                                                                                            |
|               | ชอคูสญญา บรษท ทรูมูพ เอข ยูนเวอรแซส พอมม มนเพชน ง กาษ<br>ส.ศ.ศ.ศ.ศ.ศ.ศ.ศ.ศ.ศ.ศ.ศ.ศ.ศ.ศ.ศ.ศ.ศ.ศ.ศ |
| รายละ         | เอียดเกยวกบสญญา<br>สังพฤษแห่งตราสาร - ตราสาร 7 ใบบอบอำบาจ                                        |
|               | สัญญาเลขที่ TUC-0105550123456-01/07/2568 ลงวันที่ 01/07/2568                                     |
|               | วัน เดือน ปี ที่เริ่มสัญญา                                                                       |
|               | วัน เดือน ปี ที่สิ้นสุดสัญญา                                                                     |
|               | หมายเลขอ้างอิงตราสารอิเล็กทรอนิกส์                                                               |
|               | มูลค่าในตราสาร (ไม่รวมภาษีมูลค่าเพิ่ม) 0.00                                                      |
|               | วันที่ได้รับตราสารอิเล็กทรอนิกส์                                                                 |
| รายละ         | เอียดเพิ่มเติมเกี่ยวกับตราสารอิเล็กทรอนิกส์                                                      |
|               | รายละเอียดการมอบอำนาจ แต่งตั้งตัวแทนหักและนำส่งภาษีหัก ณ ที่จ่าย                                 |
|               | เงื่อนไขการมอบอำนาจ มอบอำนาจให้บุลกลคนเดียวหรือหลายคนร่วมกระทำการมากกว่าครั้งเดียว               |
| รายละ         | เอียดการทำระเงิน                                                                                 |
| 3 10 610      | จำนวนเงินค่าอากรแสตมป์                                                                           |
|               | เงินเพิ่มอากร 0.00                                                                               |
|               | รวมจำนวนเงินค่าอากรแสตมป์ และเงินเพิ่มอากร 30.00                                                 |
|               | เลขที่ใบเสร็จรับเงิน 68128690953                                                                 |
|               | วันที่ชำระเงิน10/06/25/68                                                                        |
| กรณียี่       | นแบบเพิ่มเติม (สำหรับตราสาร 1, 2, 3, 4, 5, 11(2), 14, 17, 18 และ 21)                             |
|               | หมายเลขอางอิงตราสารอิเล็กทรอนิกส์ (ฉบับเดิม)                                                     |
|               | สัญญาเลขที่ (ฉบับเดิม)                                                                           |
|               | ลงวันที (ฉบับเดิม)                                                                               |
|               |                                                                                                  |
|               |                                                                                                  |
|               |                                                                                                  |
|               |                                                                                                  |
|               |                                                                                                  |
|               |                                                                                                  |